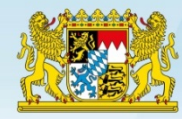

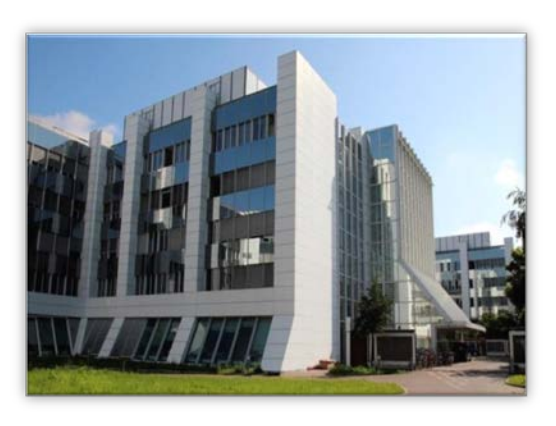

## Vom Blatt zum Byte

BayernPortal • BayernID • Formularserver Bayern

Christian Markl, IT-DLZ

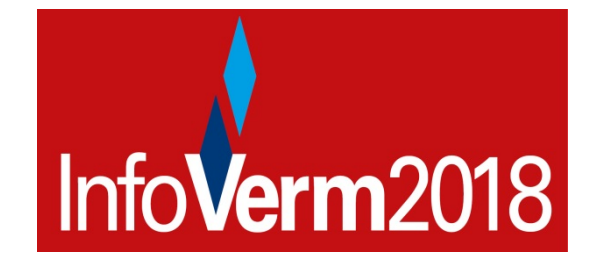

**Der Formularserver – eGovernment effizient umgesetzt!** 

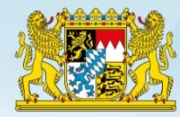

### Ziel – was heißt denn "vom Blatt zum Byte" nun konkret?

- Anstatt mühsames Ausfüllen von Papieranträgen moderne Online-Assistenten – damit auch gleich bessere Datenqualität
- Anstatt langwieriges Anstehen bei den Behörden
   Online-Einreichen mit der Möglichkeit des Schriftformersatzes
- Anstatt Warten auf den Bescheid der Behörde per Briefpost Rechtsverbindliche Antwort der Behörde im Postkorb

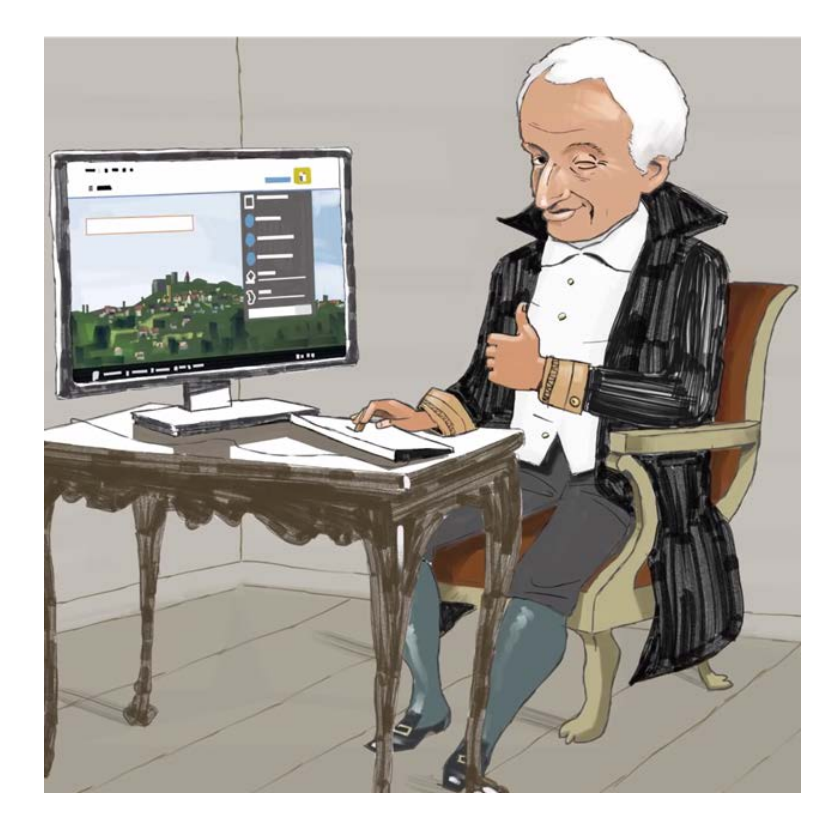

#### und das alles selbstverständlich sicher und vertraulich!

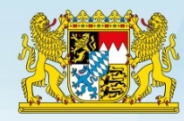

### Der Einstieg: Das BayernPortal

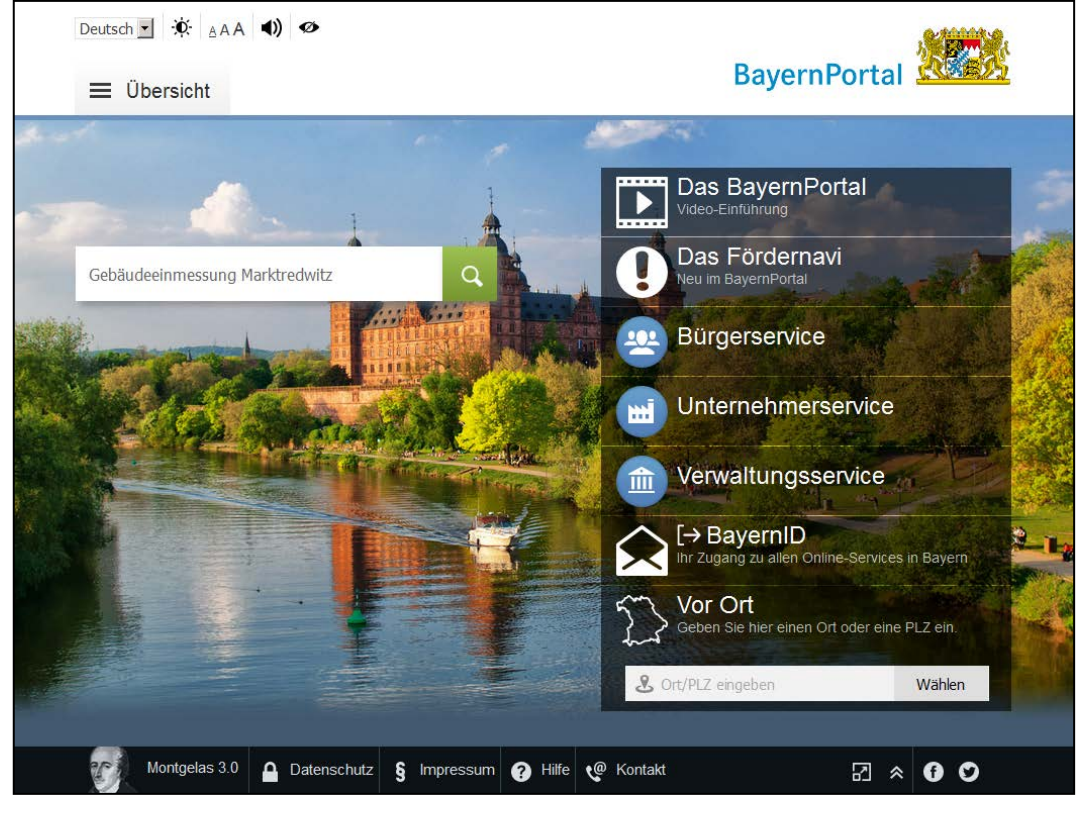

#### http://www.freistaat.bayern

Verzeichnis aller Bayerischen Behörden und Leistungen

...dazu jeweils Formulare und Online-Services

#### Zugang zu Online-Diensten über...

- Suche
- Lokalisierung
- Zielgruppen
- Lebenslagen
- Förder-Navi

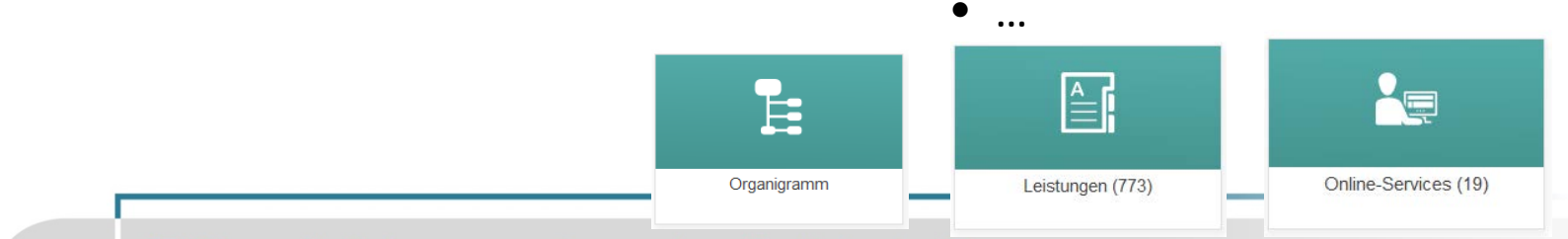

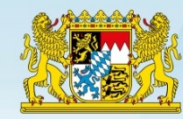

### Auffinden des gewünschten Online-Dienstes

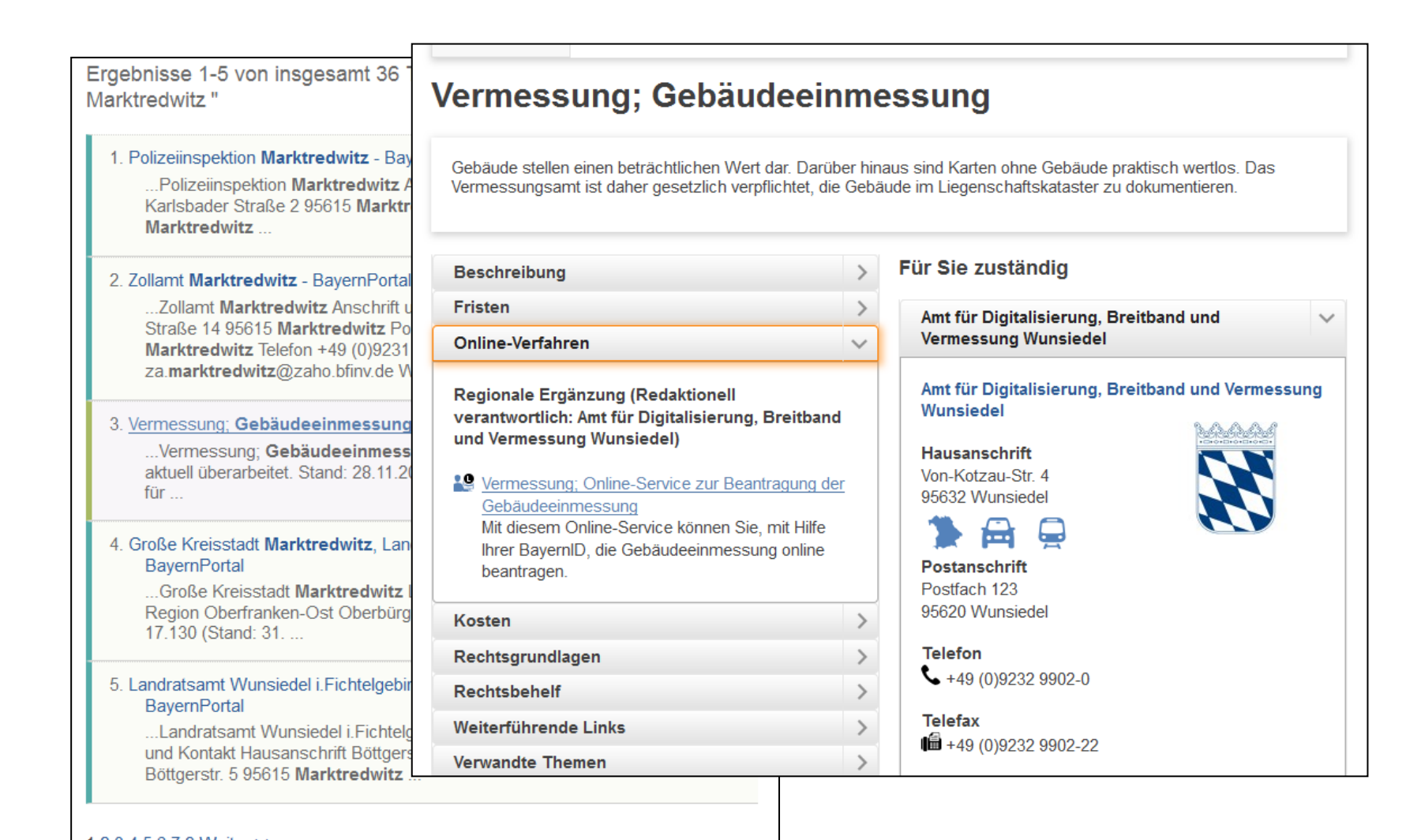

Landesamt für Digitalisierung, Breitband und Vermessung

Formularserver Bayern

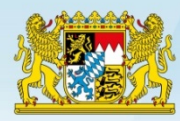

### Die BayernID

**Bürgerservice-Konto** für staatliche und kommunale E-Government-Verfahren

- Postkorb
- Mehrstufiges Vertrauensniveau
  - Benutzername/Kennwort
  - Authega / Melderegister (ab 2018)
  - Neuer Personalausweis (jetzt auch als App)
- Unternehmens- / Behördenkonto
- Interoperable Servicekonten

|                                                                             | Diese Inhalte stehen Ihnen erst<br>Authentisierung mit Ihrer Bayer<br>Danach werden Sie umgehend z<br>Inhalten dieser Web-Anwendu                                                                                                    | t nach erfolgreicher<br>nID zur Verfügung.<br>zu den geschützten<br>ing weitergeleitet.                                                          |                                                              |                                                                     |
|-----------------------------------------------------------------------------|----------------------------------------------------------------------------------------------------|----------------------------------------------------------------------------------------------------|--------------------------------------------------------------|---------------------------------------------------------------------|
|                                                                             | BayernPortal                                                                                                    |                                                                                                    |                                                              |                                                                     |
|                                                                             | Weitere Informationen rund<br>eGovernment in Bayern finden S                                                                                                    | l um das Thema<br>Sie im BayernPortal.                                                                                                    |                                                              |                                                                     |
|                                                                             | Ihre persönlichen Angaben zur B<br>im Bürgerkonto am BayernPu<br>Klicken Sie diesen <u>Link</u> , um z<br>zurücksetzen zu la                                                                                                    | BayernID können Sie<br>ortal verwalten.<br>.B. Ihr Passwort<br>assen.                                                                            | 2                                                            |                                                                     |
|                                                                             | and a second                                                                                                    | 1000                                                                                                    |                                                              |                                                                     |
|                                                                             |                                                                                                    |                                                                                                    |                                                              |                                                                     |
| artseite > <u>BayernID</u>                                                  |                                                                                                    |                                                                                                    |                                                              |                                                                     |
| artseite > BayernID<br>BayernID                                             |                                                                                                    |                                                                                                    |                                                              |                                                                     |
| artseite > <u>BayernID</u><br>BayernID<br>≣ 0bera                           | sicht                                                                                                    | BayernPorta                                                                                                    | I 2005                                                       |                                                                     |
| Artserte > BayernID<br>BayernID<br>© Obera<br>Startiente<br>© Ba            | sicht                                                                                                    | BayernPorta                                                                                                    | I XXXXXXXXXXXXXXXXXXXXXXXXXXXXXXXXXXXX                       | en, 8 ge                                                            |
| artserte > BayernID<br>BayernID<br>© Obera                                  | sicht<br>> BayerniD<br>Avern1D<br>+ +                                                                                                    | BayernPorta<br>Postk<br>OnlineDienst \$                                                                                                    | torb (12 ungeles<br>Absender ¢                               | een, 8 ge                                                           |
| artseite > BayerniD<br>BayerniD<br>© Diers                                  | sicht<br>> Bryemib<br>IVerniD<br>IVerniD<br>IVerniC<br>IVerniC<br>IVe | BayernPorta<br>Postk<br>OnlineDienst \$<br>BIT: Vermessungsantrag                                                                                | al Xarb (12 ungeles<br>Absender ÷<br>Bayern                  | een, 8 ge<br>Kopie:<br>201703                                       |
| artserte > BayernID<br>BayernID<br>© Obera<br>Startserte<br>A Ba            | sicht<br>> Bayemi0<br>IVern1D                                                                                                    | BayernPorta<br>Postk<br>OnlineDienst ¢<br>BIT: Vermessungsantrag<br>BIT: Kleiner Waffenschein                                                    | l XXXXXXXXXXXXXXXXXXXXXXXXXXXXXXXXXXXX                       | Kopie:<br>201703<br>Kopie:<br>201703                                |
| Antisente > BayerniD<br>BayerniD<br>© Obera<br>Stortage<br>Ba               | sicht                                                                                                    | BayernPorta<br>Postk<br>OnlineDienst ¢<br>BIT: Vermessungsantrag<br>BIT: Kleiner Waffenschein<br>BIT: Allgemeiner Kontakt                        | Absender ¢<br>Bayern<br>Bayern<br>Bayern                     | Kopie:<br>201703<br>Kopie:<br>201703<br>Kopie:<br>201703            |
| Antseite > BayerniD<br>BayerniD<br>© Der<br>Serter<br>Ba<br>Ba<br>Mein Kont | sicht > SeyemID > VernID - VernID                                                                                                    | BayernPorta<br>Postk<br>OnlineDienst ¢<br>BIT: Vermessungsantrag<br>BIT: Kleiner Waffenschein<br>BIT: Allgemeiner Kontakt<br>herer Kontakt Dummy | Absender e<br>Bayern<br>Bayern<br>Bayern<br>Bayern<br>Bayern | Kopie:<br>201703<br>Kopie:<br>201703<br>Kopie:<br>201703<br>AW: Sik |

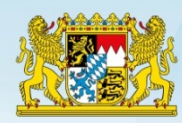

#### Formularserver – Assistenten

**PDF-Formulare** werden

Browsern nicht mehr

#### Vorteile:

- HTML5
- PEN Test
- responsive design
- BITV konform
- Plausibilisierungen der Eingaben

von aktuellen

unterstützt!

• Benutzerführung

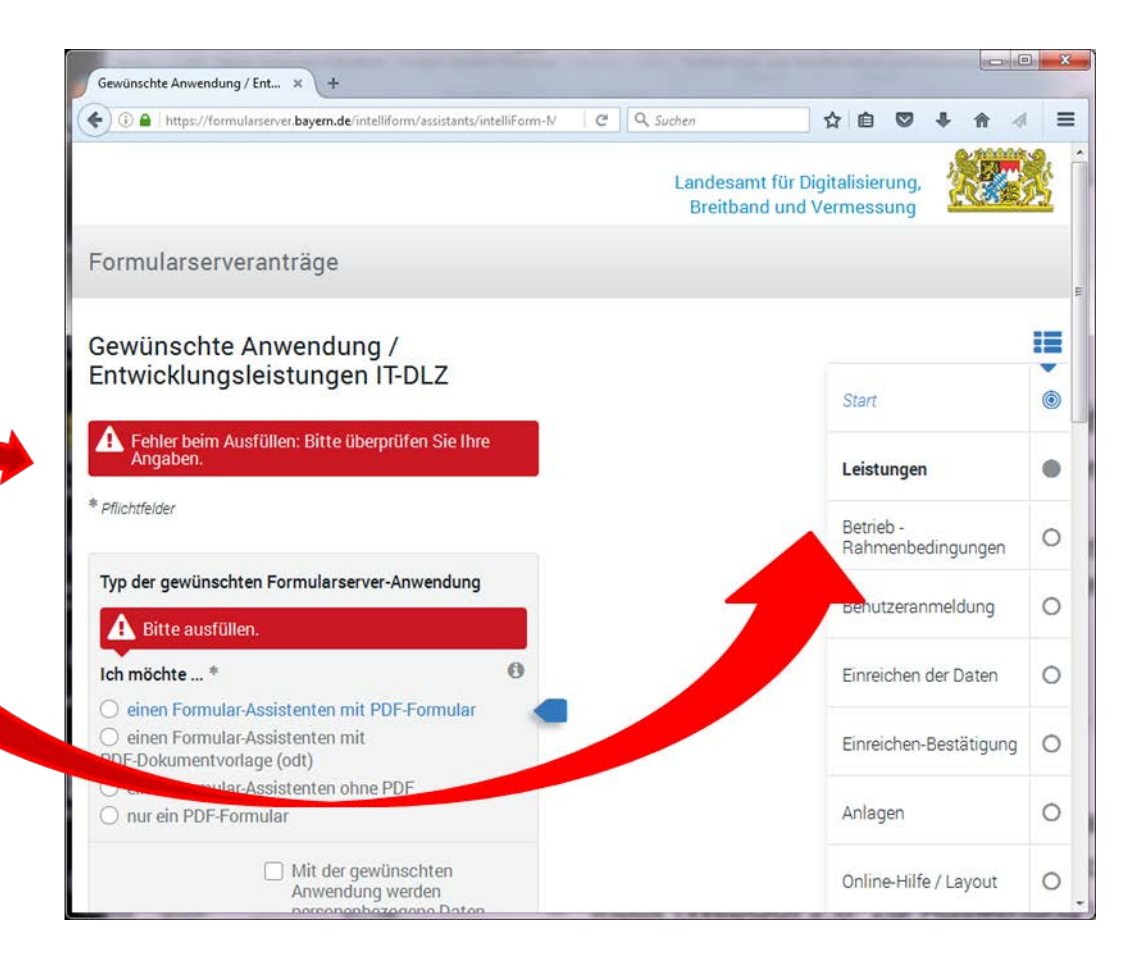

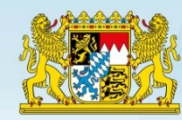

### Formularserver – Vorbelegungen

| Absender              |                                | Vorbelegung     aus BayernID                                                                       |  |  |
|-----------------------|--------------------------------|----------------------------------------------------------------------------------------------------|--|--|
| Vorname:              | Christian                      | •aus Leistung / Lokalisierung                                                                      |  |  |
| Nachname:             | Markl                          | fachliche Daten                                                                                    |  |  |
| Strasse:              | St. Martin Straße 47           | Anhänge                                                                                            |  |  |
| PLZ:                  | 81541                          | Handy als Belegscanner                                                                             |  |  |
| Ort:                  | München                        | ☺ ё ∜ ₄∎ 90% ∎ 11:26                                                                               |  |  |
| E-Mail:               | christian.markl@ldbv.bayerr.ae | Große Kreisstadt Marktredwitz                                                                      |  |  |
| Empfänger<br>An:      | Große Kreisstadt Marktredwitz  | CeBIT:<br>Allgemeiner Christian                                                                    |  |  |
| Organisationseinheit: |                                | Kontakt                                                                                            |  |  |
| Strasse/Postfach:     | Postfach                       | Anlage hochladen                                                                                   |  |  |
| PLZ:                  | 95614                          | Der Upload ist abgeschlossen.<br>Bitte schließen Sie das                                           |  |  |
| Ort:                  | Marktredwitz                   | Browserfenster.                                                                                    |  |  |
| Abbrecher             | T Zurück                       | © Landesamt für Digitalisierung,<br>Breitband und Vermessung<br><b>≫</b> Impressum und Datenschutz |  |  |

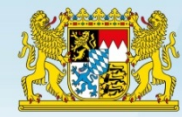

#### Onlineverfahren - Voraussetzungen zur Teilnahme

#### Antragsteller

➢ BayernID ✓

#### Behörden und Kommunen

- Zertifikat der bayerischen V-PKI
- E-Mail-Client

#### Es profitieren damit auch kleine Gemeinden ohne IT-KnowHow

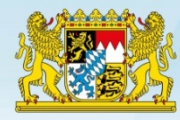

#### Der Antragsmanager im BayernPortal

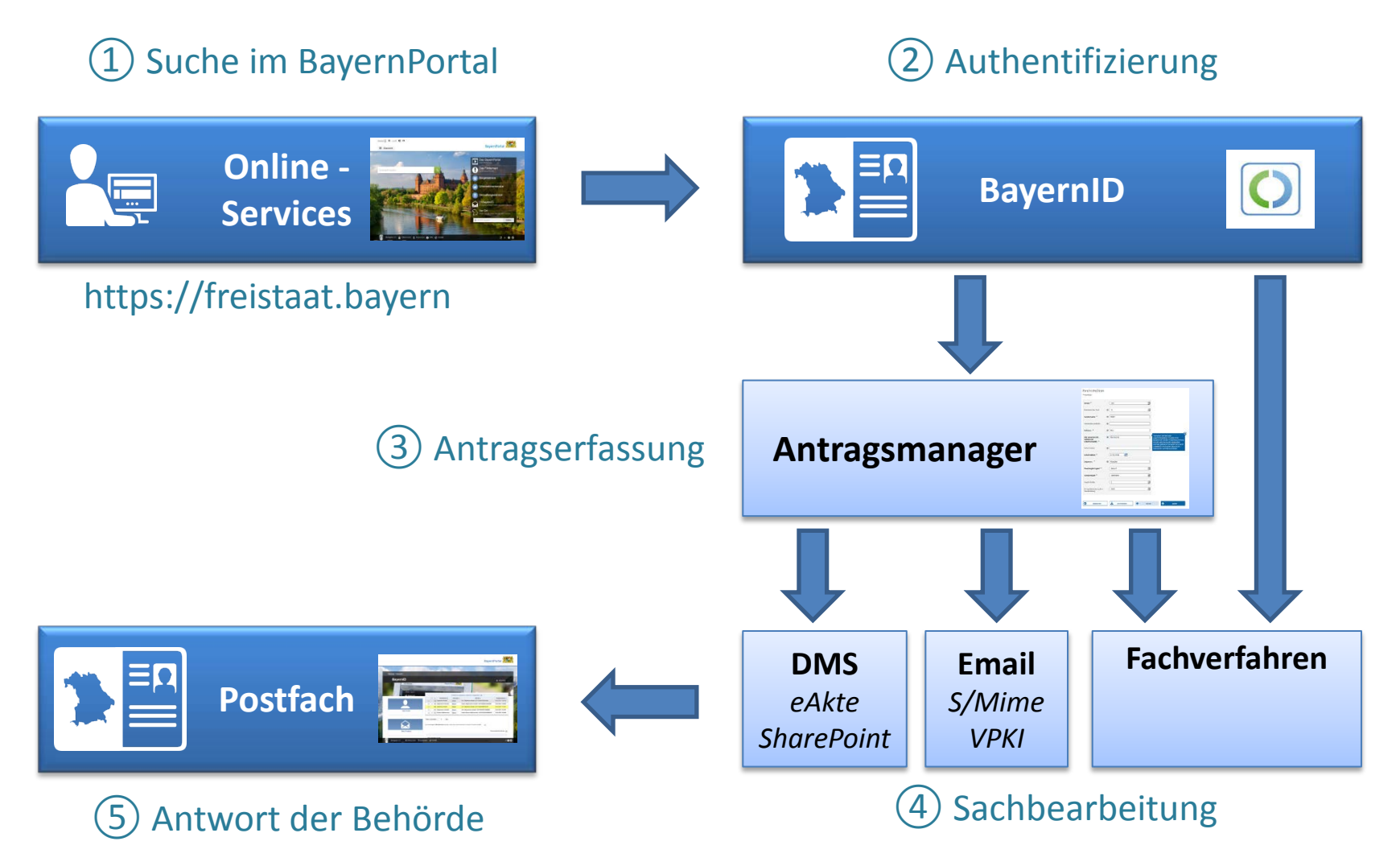

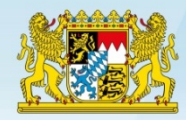

## Schematischer Ablauf anhand eines Beispiels

## "Sicheres Kontaktformular"

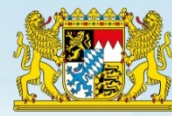

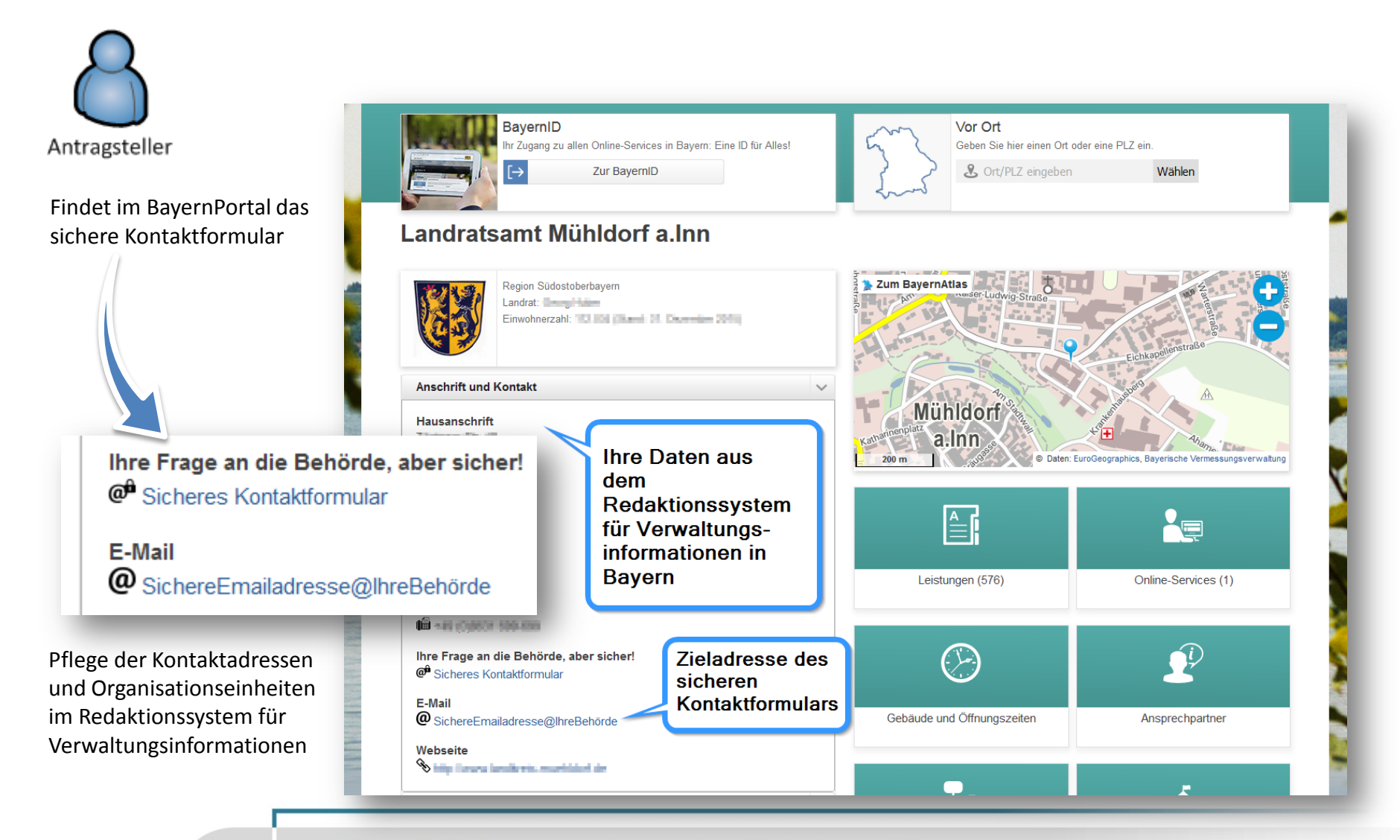

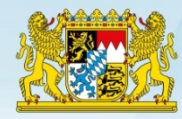

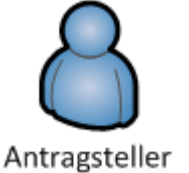

#### Authentifiziert sich mit seinem Servicekonto BayernID

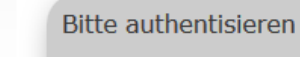

0

Eine Web-Anwendung aus dem Bayerischen Portalverbund fordert Sie zur Authentisierung mit Ihrer BayernID auf.

Das dafür benötigte Bürgerkonto können Sie kostenfrei im BayernPortal registrieren.

Bitte wählen Sie nun eines der jetzt verfügbaren Authentisierungsverfahren aus und bestätigen Sie:

neuer Personalausweis (nPA / eAT)

Passwort Benutzername

Zurück Bestätigen

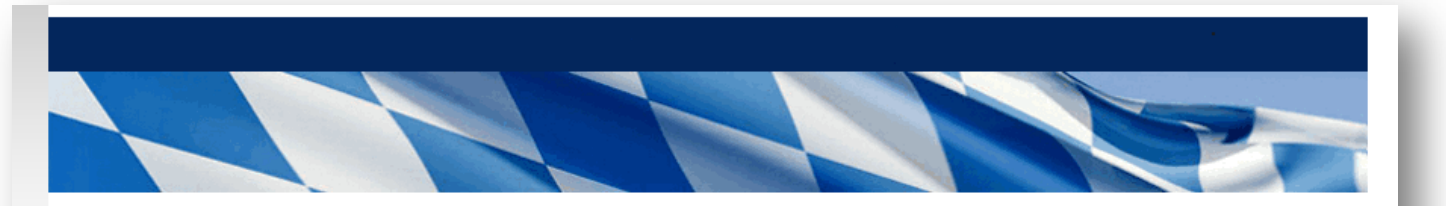

#### Formularserver Bayern

Diese Inhalte stehen Ihnen erst nach erfolgreicher Authentisierung mit Ihrer BayernID zur Verfügung. Danach werden Sie umgehend zu den geschützten Inhalten dieser Web-Anwendung weitergeleitet.

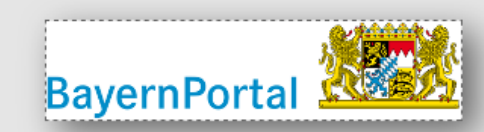

Weitere Informationen rund um das Thema eGovernment in Bayern finden Sie im BayernPortal.

Ihre persönlichen Angaben zur BayernID können Sie im Bürgerkonto am BayernPortal verwalten. Klicken Sie diesen Link, um z.B. Ihr Passwort zurücksetzen zu lassen.

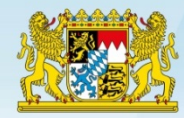

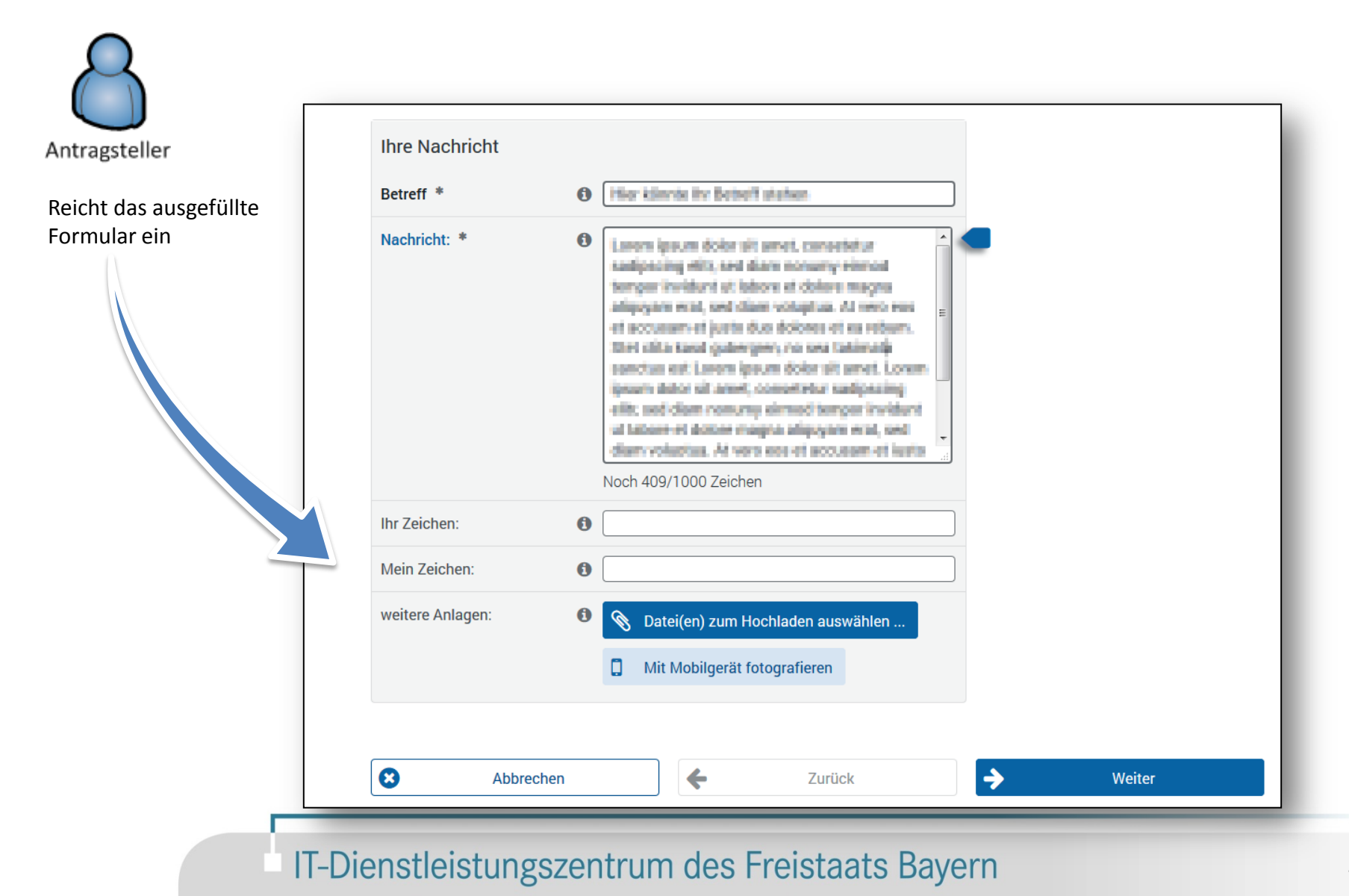

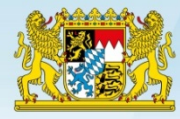

| 🖂 😓 🤊 🗸 🔹 🗢 Sicherer Kontakt 💷 🚬 - Nachricht (Nur-Text)                                                                                  |                             |
|----------------------------------------------------------------------------------------------------|-----------------------------|
| Datei Nachricht Telefonie 🗢 🕐                                                                                                    |                             |
| Sie können jederzeit (verschlüsselt und signiert) auf diese Nachricht antworten.                                                         |                             |
| Von: Sichere E-Mail BayernPortal (Bayern) <sembp@bayern.de> Verschlüsselt</sembp@bayern.de>                                              |                             |
| Cc. und                                                                                                    | Sachbearbeite               |
| Betreff: Sicherer Kontakt signiert                                                                                                    | Sachbearbeite               |
| Signiert von: sembp@bayern.de                                                                                                    |                             |
| Nachricht 12 Ihre Nachricht.pdf                                                                                                    | Erhält den Antrag als Email |
| Sehr geehrte Damen und Herren.                                                                                                    | und kann einfach darauf     |
|                                                                                                    | antworten. Diese Antwort    |
| die folgende Nachricht wurde über die Plattform "Sichere Kommunikation @ BayernPortal" an Sie eingereicht:                               | wird auf sicherem Weg in    |
|                                                                                                    | das Postfach des            |
| Eingereicht durch: Antragstellerdaten aus der BayemID                                                                                    | Antragstellers eingestellt. |
| Authentifizierung: Renutzername/Passwort (Authentifizierungstoken zur Verifikation                                                       |                             |
|                                                                                                    |                             |
| Formular: Sicherer Kontakt                                                                                                    |                             |
| Vorgangsnummer: Eindeutige Vorgangsnummer                                                                                                |                             |
|                                                                                                    |                             |
| Mit freundlichen Grüßen                                                                                                    |                             |
| Sichere Kommunikation @ BayernPortal                                                                                                    |                             |
| Diese Benechrichtigung wurde automatisch erstellt. Bei Ersgen wanden Sie sich bitte an die Semiserstelle der Bewerischen Steatsregierung |                             |
| Sie erreichen die Servicestelle per Telefon unter 089 12 22 20 oder per E-Mail unter direkt@bayern.de.                                   |                             |
|                                                                                                    |                             |
| Bitte stellen Sie sicher, dass hei Antworten die nachfolgendende Zeichenkette vollständig erhalten bleibt                                |                             |
|                                                                                                    |                             |
| (SB-BEG)ERL3CjjJNrjMezuUYtcOQsXsDdcL0mdzw/4VO03RGLGcKkJGfBtlgRGqfkiKj+NMynqgsqRFKq6v                                                     |                             |
| aHdeD1Cj/zbftBl71Jth6A27WwwsfwPtR4RfCD1ly81wHtKpf/pHFNCVyw/yXL617l92Ob/eI39                                                              |                             |
|                                                                                                    |                             |
| Sichere E-Mail BayernPortal (Bayern)                                                                                                    |                             |
|                                                                                                    | <u></u>                     |

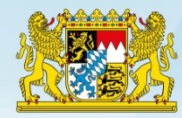

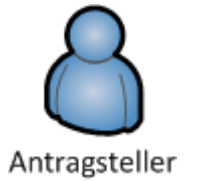

| Frhält Ihre                               |                                                                                                    |                                           | ٠   | ٠                                     | OnlineDienst ¢             | Absender \$    | Betreff ¢                                              | Eingangsdatum 🗸     |
|-------------------------------------------|----------------------------------------------------------------------------------------------------|-------------------------------------------|-----|---------------------------------------|----------------------------|----------------|--------------------------------------------------------|---------------------|
| Antwort in                                |                                                                                                    |                                           | 0   |                                       | Coliff Harmone Kednik      | lasan          | High 24R Harver Science 20 202404/9024047              | 28.00.0007-0018-00  |
| sein Postfach                             |                                                                                                    |                                           | 0   |                                       | Celefi Silgeneiser Kontan  | financy.       | Hugen Lefel alternation Kontal (<br>Settopechecklasts) | 26.06.002100360     |
|                                           |                                                                                                    |                                           | ۵   |                                       | Later adjustment backet    | <b>Departs</b> | None failt algorisms failed (<br>3000000000000         | 10.00.00710.000     |
|                                           | ein Konto                                                                                                    |                                           | 0   |                                       | State information formal   | Einers .       | Hope Selft objective Action (32 Test \$26 (2005) (26   | A REPORT OF STREET  |
|                                           |                                                                                                    |                                           | U   |                                       | (relift internet inclusion | 18:80          | Hope belt representations of the technology            | 10.00.007/07/08/08  |
|                                           |                                                                                                    |                                           |     |                                       | Register and               | lines.         | Secondress Sectory on the Interim on                   | HE DE DERIVERCIT DE |
| Nachricht                                 |                                                                                                    |                                           |     |                                       |                            |                |                                                        |                     |
| 2                                         | Sehr                                                                                                    | Sehr geehrte(r) Name des Antragstellers,  |     |                                       |                            |                |                                                        |                     |
|                                           | Infor                                                                                                    | Informationen zum Vorgang:                |     |                                       |                            |                |                                                        |                     |
|                                           | Absender: <u>Ihre Behördenbezeichnung verlinkt auf Ihre Behördenseite im BayernPortal</u><br>Formular: Sicherer Kontakt |                                           |     | uf Ihre Behördenseite im BavernPortal |                            |                |                                                        |                     |
| Vorgangsnummer: Eindeutige Vorgangsnummer |                                                                                                    |                                           |     |                                       |                            |                |                                                        |                     |
|                                           | Sie                                                                                                    | Sie können@ <u>hier sicher antworten.</u> |     |                                       |                            |                |                                                        |                     |
|                                           |                                                                                                    | Anlagen                                   |     |                                       |                            |                |                                                        |                     |
|                                           |                                                                                                    | Тур                                       |     | Dateir                                | name Groesse               |                |                                                        |                     |
|                                           | . <u> </u>                                                                                                    |                                           | Ihr | Anha                                  | ang 316 KB                 |                |                                                        |                     |
|                                           | -Services                                                                                                    |                                           |     |                                       |                            |                |                                                        |                     |
|                                           |                                                                                                    |                                           |     |                                       |                            |                |                                                        |                     |

|                                                                                                    | Landesamt für Digitalisierung,<br>Breitband und Vermessung                                                                                                    |
|----------------------------------------------------------------------------------------------------|----------------------------------------------------------------------------------------------------|
| Kontaktformular - Adobe Reader         Datei       Bearbeiten       Anzeige       Fenster       Hilfe         Partie       Partie       Partie       Partie       Partie       Partie         Partie       Partie       Partie       Partie       Partie       Partie         Partie       Partie       Partie       Partie       Partie       Partie       Partie         Partie       Partie       Partie       Partie       Partie       Partie       Partie       Partie         Partie       Partie       Par | <ul> <li>Email und pdf-Antrag sind signiert</li> <li>Fälschungssicher ohne</li> <li>Manipulation übertragen</li> </ul>                                                                                                    |
| Morgan Tester<br>StMartin-Simile 47<br>81541 Minchen                                                                                                    | BayernPortal                                                                                                    |
| Magas Inwerks Horis Inde 2011 hit Mindag<br>Stadt Mühldorf allten                                                                                                    | ommunikation @ BayernPortal" an Sie eingereicht:                                                                                                    |
| Ubermittlung der Antrage per Email:     Verschlüsselt (VPKI)                                                                                                    | Authentifizierung: Benutzername/Passwort (Authentifizierungstoken zur Verifikation) Formular: Sicherer Kontakt                                                                                                    |
| <ul> <li>Signiert (VPKI)</li> <li>Verifizierte Absenderdaten aus BayernID</li> <li>Authentifizierungsniveau</li> <li>Eindeutige Transaktionsnummer</li> </ul>                                                                                                    | Vorgangsnummer: Eindeutige Vorgangsnummer Mit freundlichen Grüßen Sichere Kommunikation @ BayernPortal Diese Benachrichtigung wurde automatisch erstellt. Bei Fragen wenden Sie sich bitte an die Servicestelle der Bayerischen Staatsregierung. Sie erreichen die Servicestelle per Telefon unter 089 12 22 20 oder per E-Mail unter direkt@bayern.de.                                                                                                    |
| <ul> <li>Antwortmöglichkeit an "sembp@bayern.de"</li> <li>Art des Antrags</li> <li>Vorgangsnummer</li> </ul>                                                                                                    | Bitte stellen Sie sicher, dass bei Antworten die nachfolgendende Zeichenkette vollständig erhalten bleibt (SB-BEG)ERL3CJjJNrjMezuUYtcOQsXsDdcL0mdzw/4VO03RGLGcKkJGfBtigRGqfkiKj+NMynqgsqRFKq6v MAj9gZPpHqc1+wTqQ&sEAnHWs3DAEb6G/altmmib/ihsogN00bq5+x0z40LsAuVKW8YYiM1qzoV aHdeD1CJ/zbftBl7J1th6A27WwwsfwPtR4RfCD1Iy81wHtKpf/pHFNCVyw/yXL617l920b/e139 DxVMoede92bDKK5z7cOGE92DdT1TzZo127D0/zouSIstY9CDapIMc@bi0I5LI4TU/oW/d57loiucoubf Sichere E-Mail BayemPortal (Bayem) |
| IT-Dienstleistung                                                                                                    | szentrum des Freistaats Bayern 19                                                                                                    |

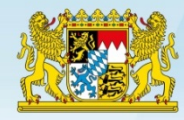

#### Sie können das Kontaktformular ohne Weiteres in Ihrem eigenen Auftritt anbieten:

- Einfach den Link von Ihrer Behördenseite im BayernPortal kopieren
- Und in die gewünschte Seite einfügen

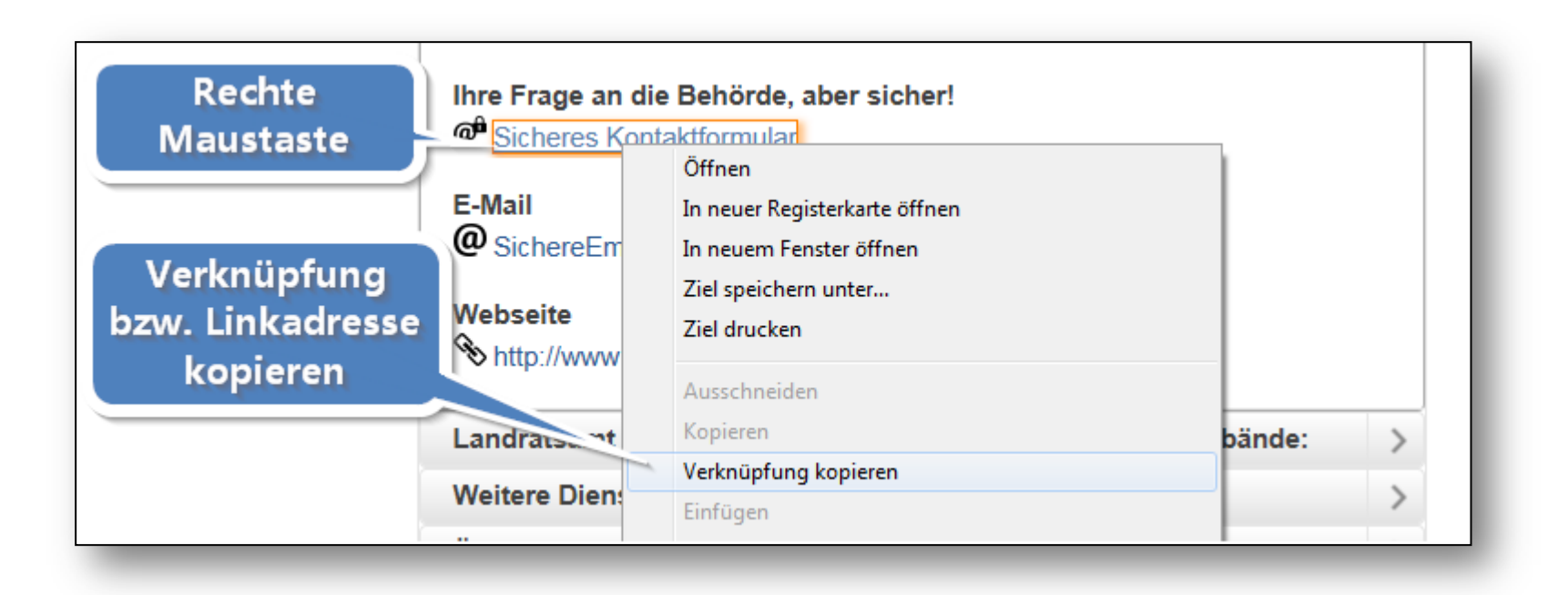

Landesamt für Digitalisierung, Breitband und Vermessung

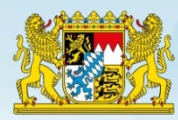

- Kein mühsames Ausfüllen von Papieranträgen
- Moderne Online-Assistenten
- ✓ Barrierefreiheit getestet
- Responsive Design (auf Mobilgeräten nutzbar)
- ✓ Wiedererkennungswert durch Ihr Logo
- Online-Einreichen (inkl. Schriftformersatz)
- Zustellung direkt an die zuständige
   Organisationseinheit
- Rechtsverbindliche Antwort im Postfach

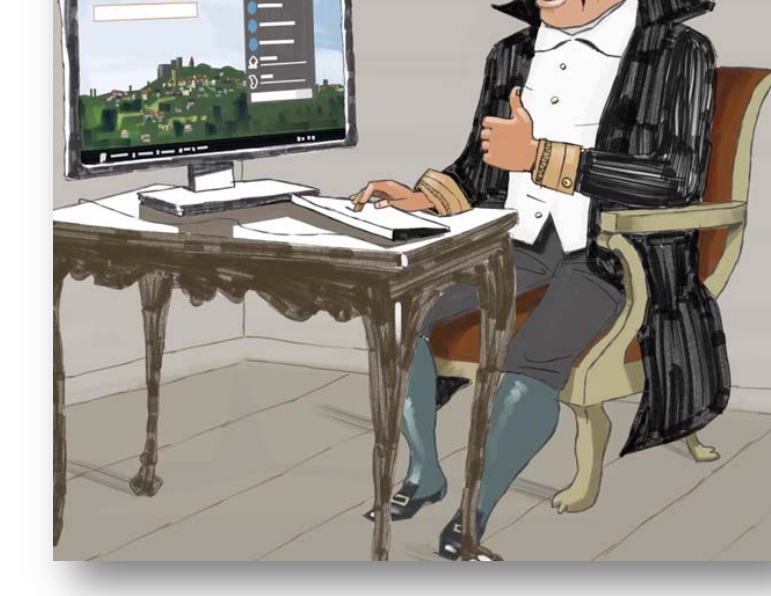

Betriebskostenfrei und selbstverständlich sicher und vertraulich!

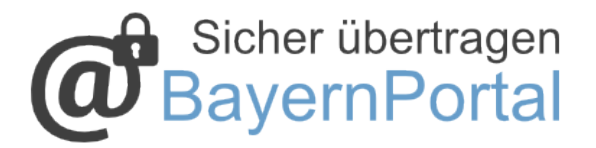

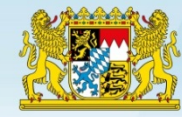

#### Formulare - vom Blatt zum Byte

#### **BayernPortal**

- Einfaches Auffinden der gewünschten Leistung
- Komfortables Ausfüllen
- Schriftformersatz
- Sichere Übertragung

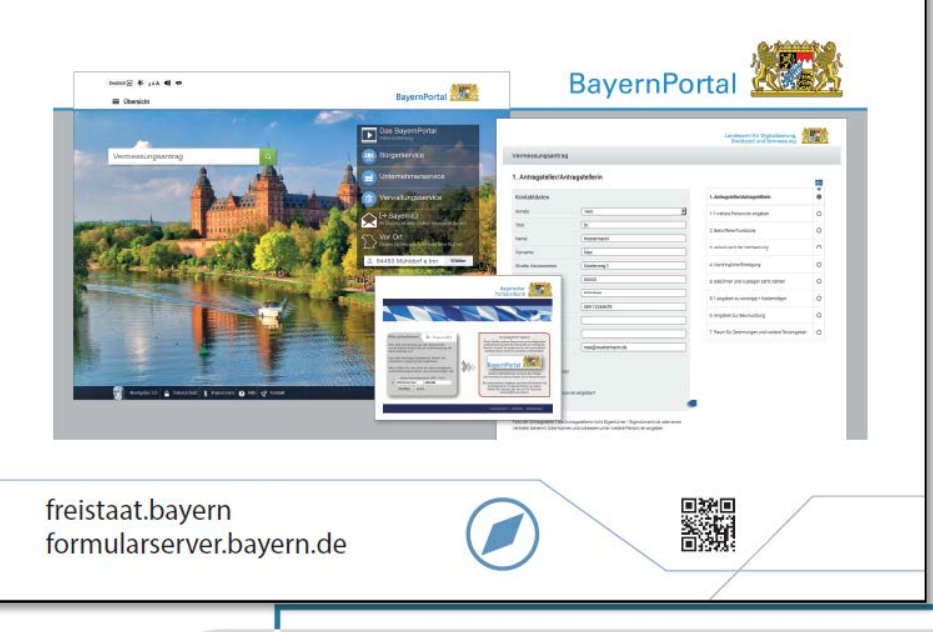

# Vielen Dank!